# Procédure d'inscription ADHÉSION SAISON 2022/2023

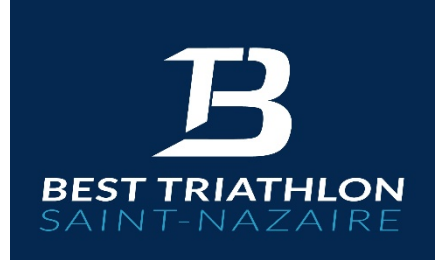

# Tout dossier devra être complet avant le 24 octobre La clôture des inscriptions sera définitive et sans appel le 31 octobre

#### 1. Les étapes de votre inscription

La procédure d'inscription commence par la saisie de vos informations sur le site de la FFTRI afin d'obtenir votre demande de licence FFTRI (§2)

Ensuite, vous devrez transmettre les documents au club et régler le montant de la cotisation (via le site Assoconnect) : §3

Pour les adhérents 2021-2022 qui ont déjà fait leur demande d'inscription et leur règlement en juin, suivre toutes les étapes ci-dessous sauf les étapes 2 à 6 (paiement) du §3.

#### 2. Procédure d'inscription FFTRI-Espace Tri 2.0

Avant-propos : La FFTRI met à disposition une plate-forme dématérialisée pour une gestion personnelle et autonome des licences par les triathlètes.

Connectez-vous sur le site dédié pour la création ou le renouvellement de votre licence.

- o Pour les nouveaux licenciés, cliquez sur le bouton "Se licencier".
- <u>Pour les renouvellements</u>, cliquez sur le bouton "Se connecter" dans le menu haut, puis rentrer votre identifiant et mot de passe (possibilité de les récupérer en cliquant sur "Mot de passe/ID oublié" en haut à droite). Vous allez recevoir un mail avec un mot de passe temporaire. Retournez sur le site https://espacetri.fftri.com, cliquez sur le bouton "Se connecter" puis saisissez vos identifiant/mot de passe temporaire. Une fois dans votre espace personnel, cliquez sur le bouton "Renouveler sa licence" à gauche.

Ensuite, 9 étapes sont nécessaires pour enregistrer et télécharger la demande de licence :

| 👤 Données Personnelles 🚉 Choix ligue & club 📾 Choix de la licence 🕒 Assurances 🕂 Questionnaire santé 🥝 Autres activités 📧 Photo 🏠 Prévisualisation |                                                                                                    |                                                                                                    |  |  |  |
|----------------------------------------------------------------------------------------------------|----------------------------------------------------------------------------------------------------|----------------------------------------------------------------------------------------------------|--|--|--|
| 1                                                                                                    | Données personnelles,<br>prévention, sport                                                                                                    | Renseigner les informations demandées puis "Suivant"                                                                                                    |  |  |  |
| 2                                                                                                    | Choix ligue et club                                                                                                    | bix ligue et club Choisissez la ligue "PAYS DE LA LOIRE" et le club "BEST TRIATHLON SAINT NAZAIRE"                                                      |  |  |  |
| 3                                                                                                    | Choix de la licence                                                                                                    | Pour bénéficier de tarif sur les épreuves, choisissez :                                                                                                 |  |  |  |
|                                                                                                    |                                                                                                    | "B - Lic. club - Compétition - S. & V."⇔pour les seniors et vétérans                                                                                    |  |  |  |
|                                                                                                    |                                                                                                    | "A - Lic. club - Compétition - Jeune"⇔pour les jeunes                                                                                                   |  |  |  |
|                                                                                                    |                                                                                                    | La licence « Compétition permet un accès aux compétitions sans souscription supplémentaire à chaque épreuve et sans présentation du certificat médical. |  |  |  |
|                                                                                                    |                                                                                                    | Sinon possibilité de s'inscrire en licence Loisir (« D »)                                                                                               |  |  |  |
| 4                                                                                                    | Assurances<br>Autres activités                                                                                                    | Cocher une des 3 formules (et visualiser les dommages couverts)                                                                                         |  |  |  |
|                                                                                                    |                                                                                                    | Cocher 5 fois pour la prise de connaissance concernant les assurances                                                                                   |  |  |  |
| 5                                                                                                    | Certificat médical : Cas 1                                                                                                    | Vous devez aller faire un certificat médical chez le médecin                                                                                            |  |  |  |
|                                                                                                    | C'est votre première<br>adhésion ou votre<br>certificat a déjà 3 ans (le<br>Site FFTRI ne vous<br>propose donc pas de<br>remplir le questionnaire<br>de santé) | <u>téléchargement du certificat médical</u> : <u>https://www.fftri.com/wp-</u><br>content/uploads/2019/12/certificat_medical.pdf                        |  |  |  |
|                                                                                                    |                                                                                                    | ATTENTION : BIEN INDIQUER « PRATIQUE DU SPORT EN<br>COMPETITION »                                                                                       |  |  |  |
| 5                                                                                                    | Certificat médical : Cas 2                                                                                                    | Remplissez le questionnaire en cochant les cases correspondantes                                                                                        |  |  |  |
|                                                                                                    | Vous avez déjà fourni un<br>certificat médical qui à<br>moins de 3 ans et le site<br>FFTRI vous demande de<br>remplir le questionnaire<br>de santé             | (our/non)<br>En fonction de vos réponses, le site vous indiquera si vous devez fournir ou<br>non un certificat médical pour renouveler votre licence.   |  |  |  |
|                                                                                                    |                                                                                                    | <u>téléchargement du certificat médical</u> si nécessaire                                                                                               |  |  |  |
| $\bigcirc$                                                                                                    | Photo (nouveau licencié)                                                                                                    | Numérisez votre photo d'identité au ratio 3/4, format image (JPG ou PNG seulement), taille du fichier < 7 Mo.                                           |  |  |  |
| 8                                                                                                    | Vérification des<br>informations et édition<br>de la demande de<br>licence                                                                                     | Cocher les 2 cases, puis cliquez sur "Confirmer"                                                                                                    |  |  |  |
|                                                                                                    |                                                                                                    | Vous êtes redirigé vers la page principale : cliquer sur « Ma demande de licence 2023 -> « Demande de licence »                                         |  |  |  |
|                                                                                                    |                                                                                                    | Dater et signer puis la scanner pour transmission par téléchargement sur Assoconnect.                                                                   |  |  |  |
| Attention ne pas transmettre ce document par courrier contrairement à ce qui est indiqué sur la 2è page                                            |                                                                                                    |                                                                                                    |  |  |  |

Il vous reste maintenant à transmettre tous les documents au club via le site Assoconect (Cf. paragraphe suivant).

### 3. Transmettre les documents à mon club

**Suivre les 6 étapes de la procédure 100% numérique** afin de saisir vos informations, transmettre vos documents + possibilité d'effectuer le paiement de votre cotisation en ligne.

Pour les adhérents 2021-2022 qui ont déjà fait leur demande d'inscription et leur règlement en juin, suivre toutes les étapes ci-dessous sauf les étapes 2 à 6.

|   | Préparer les documents numériques nécessaires :                                                                                                    |                                                                                                    |  |  |
|---|----------------------------------------------------------------------------------------------------|----------------------------------------------------------------------------------------------------|--|--|
|   | Pour tous :                                                                                                    |                                                                                                    |  |  |
| 0 | La demande de licence FFTRI datée et signée (voir ci-dessus)                                                                                                    |                                                                                                    |  |  |
|   | <ul> <li>(Votre certificat médical rempli, tamponné et signé par votre médecin) Uniquement si suite au questionnaire FFTRI vous devez passer une visite médicale ou précédent certificat de plus de 3 ans)</li> </ul> |                                                                                                    |  |  |
|   | Pour les nouveaux licenciés, joindre également :                                                                                                    |                                                                                                    |  |  |
|   | ➡ Votre photo en numérique                                                                                                    |                                                                                                    |  |  |
|   | ➡ le <u>règlem</u><br>nazaire.c                                                                                                    | lement intérieur signé et scanné (téléchargé depuis : <u>https://www.best-triathlon-saint-</u><br>ire.com/page/881376-coordonnees-et-reglement site du Best rubrique infos utiles )                                      |  |  |
|   | Votre certificat médical rempli, tamponné et signé par votre médecin (n'oubliez pas de faire préciser « SPORT EN COMPETITION »)                                                                                       |                                                                                                    |  |  |
|   | En option :                                                                                                    |                                                                                                    |  |  |
|   | - Renseignements liés à votre permis de conduire (numéro et date d'obtention)                                                                                                    |                                                                                                    |  |  |
|   | - diplômes sportifs (BNSSA, BEESAN, BPJEPS)                                                                                                    |                                                                                                    |  |  |
|   |                                                                                                    |                                                                                                    |  |  |
|   | Rendez-vous sur le site de gestion Assoconnect (attention de bien choisir le bon lien)                                                                                                    |                                                                                                    |  |  |
|   | Attention pour ceux qui ont déjà payé en juin aller directement au point 2 bis                                                                                                    |                                                                                                    |  |  |
| 2 | <ul> <li>pour les nouveaux licenciés : <u>https://www.best-triathlon-saint-nazaire.com/collect/description/246169-n-nouveaux-adherents-best-2022-2023</u></li> </ul>                                                  |                                                                                                    |  |  |
|   | <ul> <li>pour les renouvellements de licence pour ceux qui n'auraient pas fait la démarche en<br/>juin : voir mail de Mathilde avec le lien vers la campagne de juin</li> </ul>                                       |                                                                                                    |  |  |
| 3 | Se connecter                                                                                                    | Cliquez sur le bouton " <i>SE CONNECTER</i> " dans le menu haut, saisissez votre identifiant/mot de passe.                                                                                                    |  |  |
|   | Adhésion ou<br>renouvellement                                                                                                    | Cliquez sur le bouton "J'ADHERE !"                                                                                                    |  |  |
|   |                                                                                                    | Suivre les étapes en ligne.                                                                                                    |  |  |
| 4 |                                                                                                    | Choisir la licence adéquate ou la mutation                                                                                                    |  |  |
|   |                                                                                                    | Remplir vos informations personnelles Déposer les fichiers préparés à l'étape 1.                                                                                                    |  |  |
| 5 | Récapitulatif                                                                                                    | Vérifier vos informations saisies                                                                                                    |  |  |
|   | Paiement                                                                                                    | Choisir le moyen de paiement par CB ou par chèques vacance.                                                                                                    |  |  |
| 6 |                                                                                                    | Choisir le moyen de paiement par CB ou par chèques vacance.                                                                                                    |  |  |
|   |                                                                                                    | Une réduction de 5% sur l'ensemble des cotisations est appliquée à partir de 2<br>licences au sein d'une même famille (attention à bien faire la demande de l'ensemble<br>des licences en même temps pour en bénéficier) |  |  |
|   |                                                                                                    | Pour un paiement par CB, pas de frais. Vous pouvez payer en 3 fois par CB.                                                                                                    |  |  |

| Pour les chèques vacances, merci de bien vouloir y faire figurer votre nom et de les poster rapidement à l'adresse suivante : |
|----------------------------------------------------------------------------------------------------|
| Marie-Pierre LECOURT<br>1 allée des Capucines<br>Apprt 19<br>44600 Saint Nazaire.                                             |

②bis : pour ceux qui ont déjà payé leur licence en juin 2022, ne pas faire les étapes 2 à 6 mais : se connecter sur son compte Assoconnect.com ou via le site du Best

Puis sur « Menu » - « Mon compte » -> « Mettre à jour le profil » (rectangle rose).

Puis dans « documents à télécharger », mettre la demande de licence 2023 signée, ainsi que, s'il vous est demandé le certificat médical (c'est indiqué en haut de la page 1 de la demande de licence dans « type de certificat à fournir »)

## 4. Comment récupérer ma licence FFTRI

Vous pouvez suivre en temps réel l'évolution du processus de validation de votre licence en vous connectant directement sur le site <u>'espacetri.fftri.com</u>'.

| Etapes de votre demande de licence                                                               | Suivi en temps réel sur ' <i>espacetri.fftri.com'</i>                                                                                                    |
|--------------------------------------------------------------------------------------------------|----------------------------------------------------------------------------------------------------|
| ①Le demandeur transmet les documents<br>nécessaires à son club (Cf. paragraphes 2&3)             | 1     24/08/2020     BEST TRIATHLON SAINT     Image: A - Lic. club - Compétition - Jeune NAZAIRE                                                                       |
| <sup>②</sup> Le club valide la demande à la réception                                            | 25% - Je dois transmettre à mon club BEST TRIATHLON SAINT NAZAIRE ma demande de<br>licence signée, les documents justificatifs et le règlement.                        |
| de tous les documents (Cf. paragraphe 3)                                                         | 50% - Mon club a validé ma demande de licence. Il doit la transmettre à la ligue.                                                                                      |
| ③Le club transmet la demande à la Ligue                                                          | 75% - Votre demande de licence a été transmise à la ligue. celle-ci doit la valider.<br>100% - Votre licence est disponible, vous pouvez la télécharger ou l'imprimer. |
| <sup>④</sup> La Ligue valide la licence                                                          |                                                                                                    |
| ⇒ La licence est disponible et téléchargeable<br>sur le site <u>https://espacetri.fftri.com/</u> |                                                                                                    |

Si vous avez la moindre question ou la moindre hésitation lors de votre inscription, n'hésitez pas à contacter la secrétaire Mathilde Marc (<u>matmarc.besttri@gmail.com</u>) pour tout ce qui concerne les inscriptions adultes, ou Cyril Pietruszewski (<u>kikouroubest@gmail.com</u>) pour les jeunes.